# meőrks

#### MeWorks 與 設計師

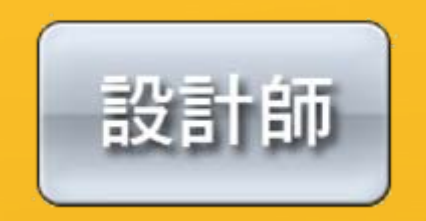

◎ 設計版型◎ 切割版型◎ 上傳切割圖片

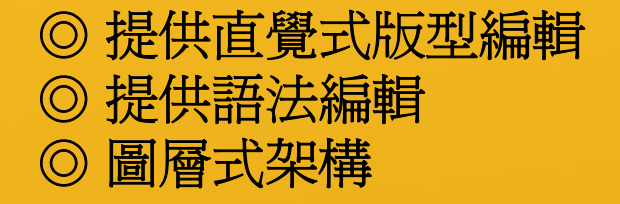

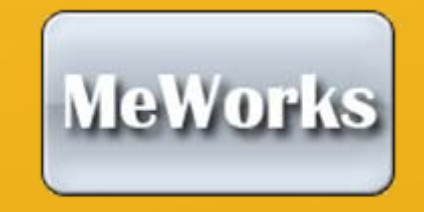

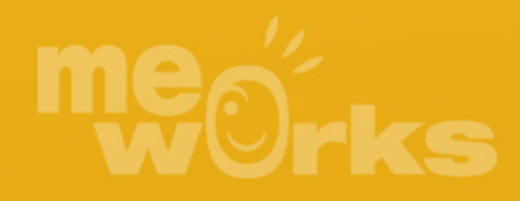

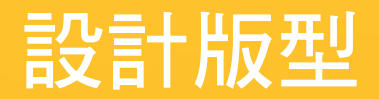

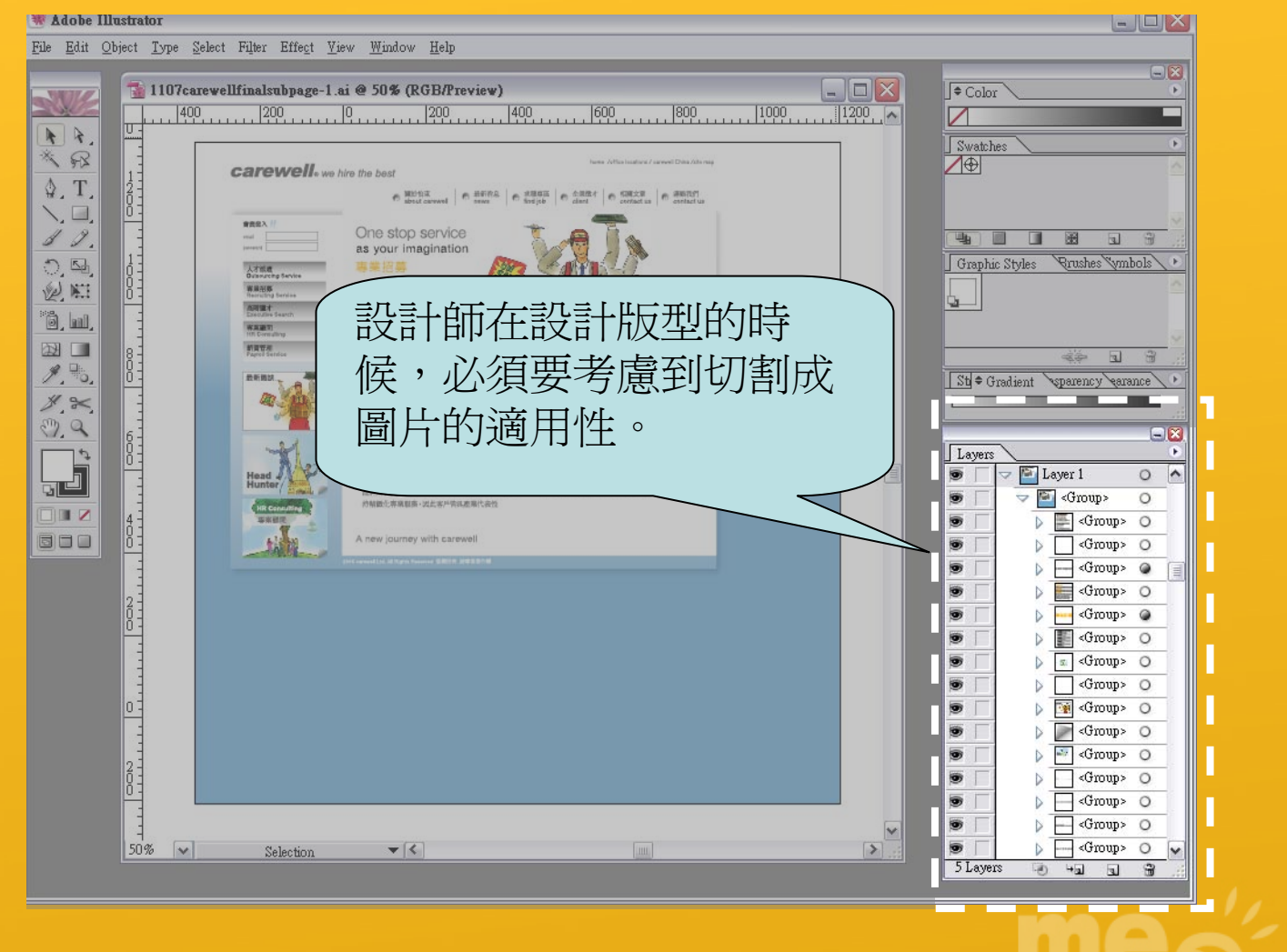

WOrks

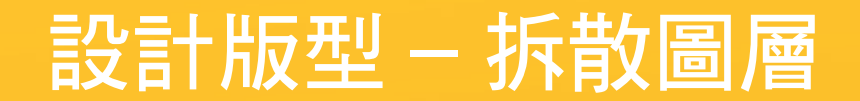

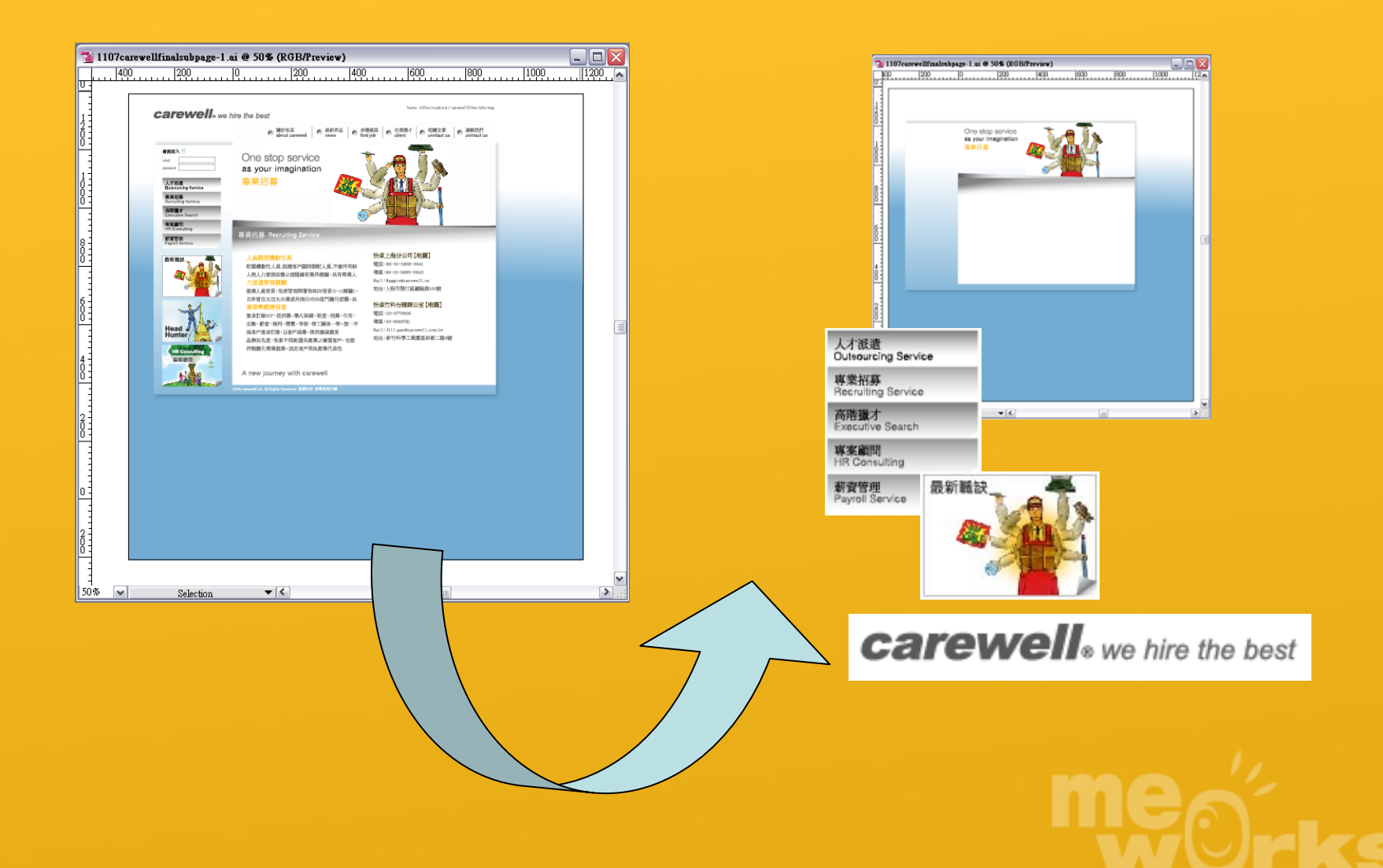

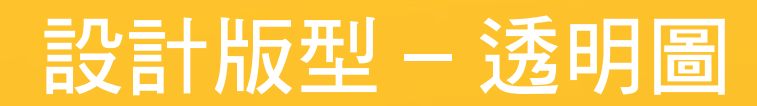

| Seve for Web - Powered by ImageReady        Output      Optimized \2:0p \4:0p \        > | Settings: PNG-24                                       |
|------------------------------------------------------------------------------------------|--------------------------------------------------------|
| <b>carewell</b> ® we hire the b                                                          | Nest<br>MeWorks 支援<br>PNG-24 透明圖,<br>效果比 GIF 來的<br>好 ! |
| PMG-24<br>13.320;<br>6 sec Φ 28.80ps                                                     |                                                        |
| 100X 💌 R: - G: - B: - Alpha: - Hec - Indec                                               |                                                        |

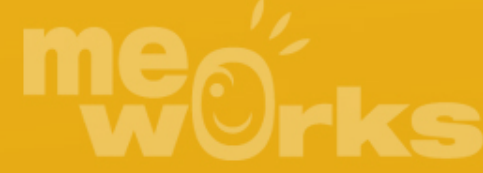

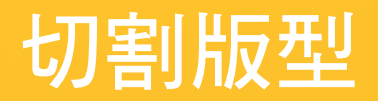

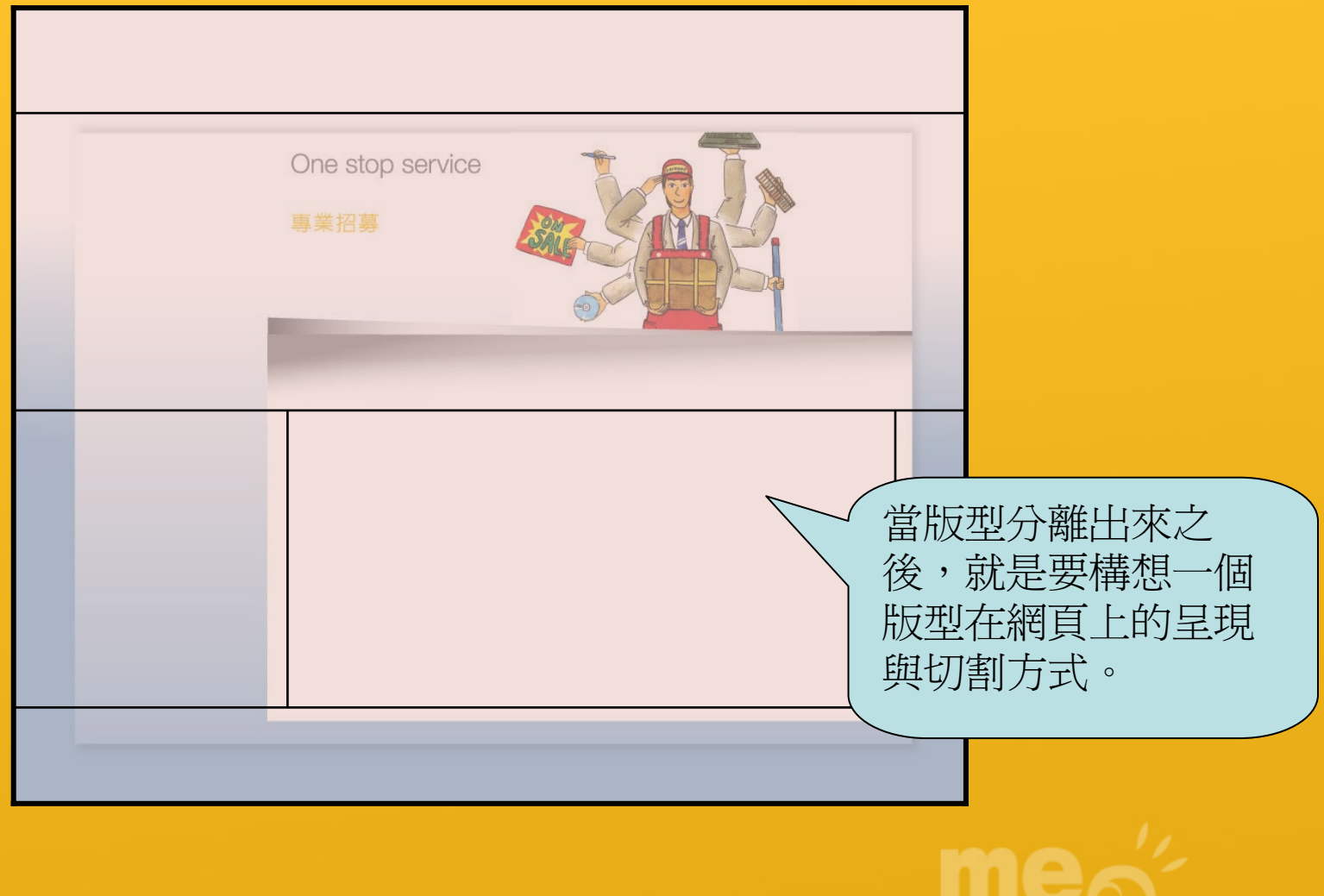

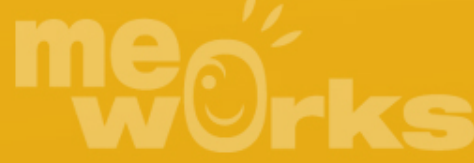

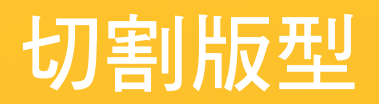

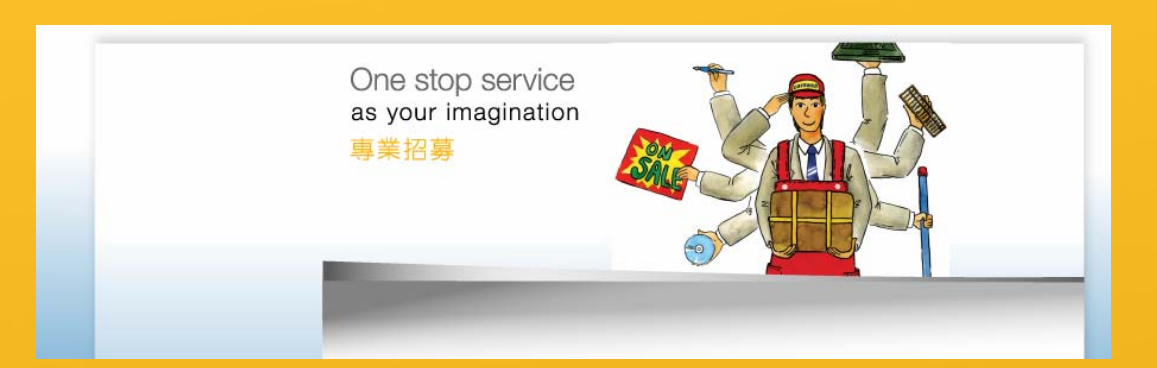

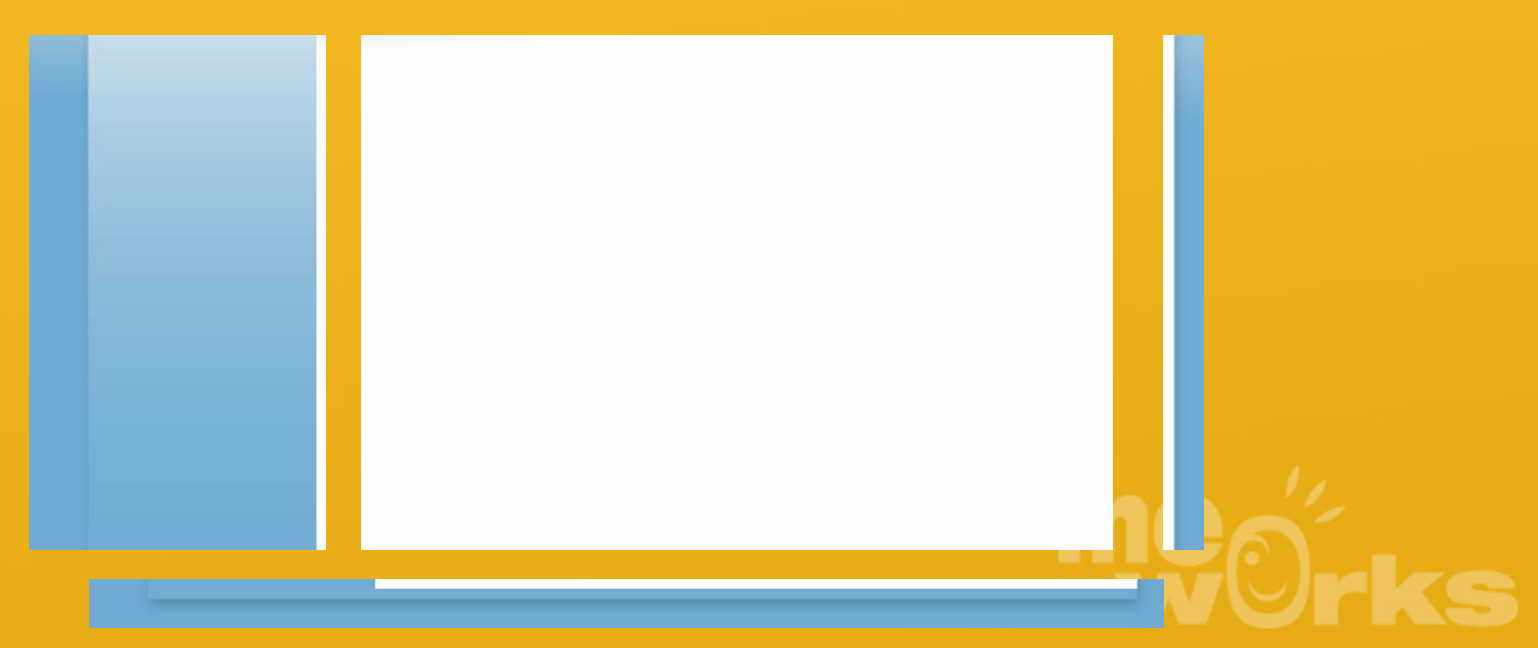

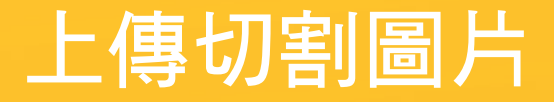

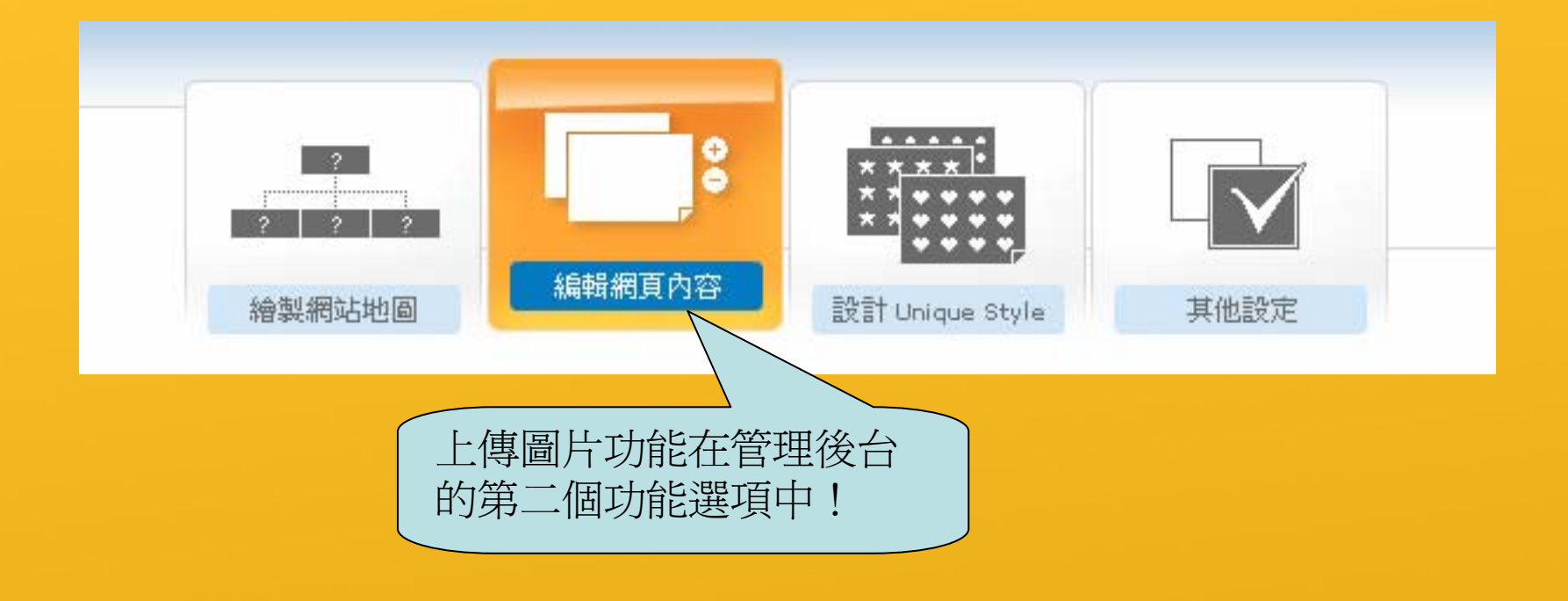

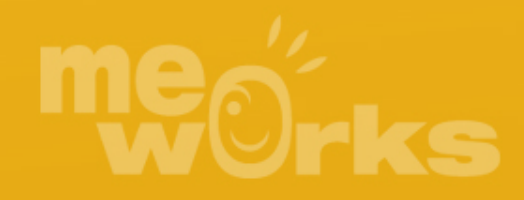

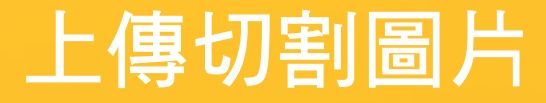

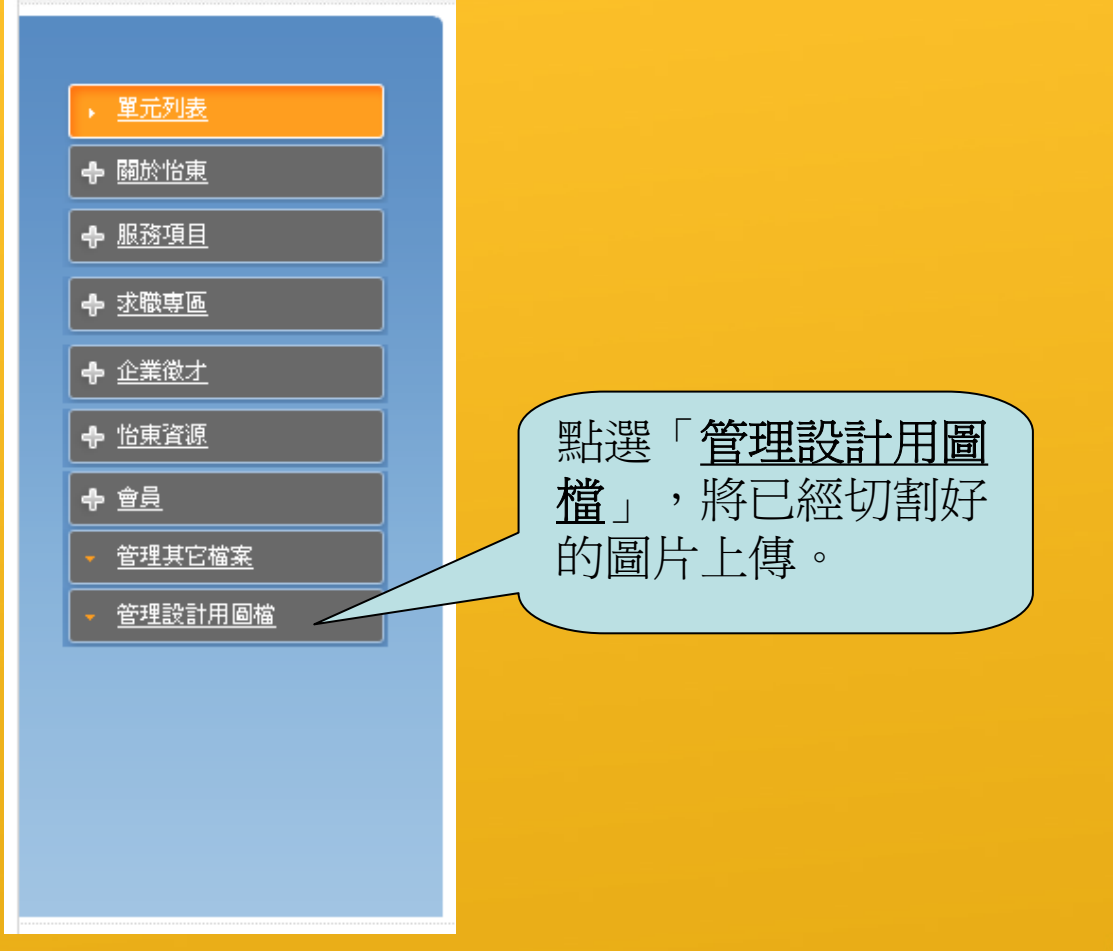

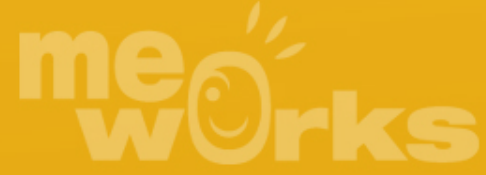

# 上傳切割圖片

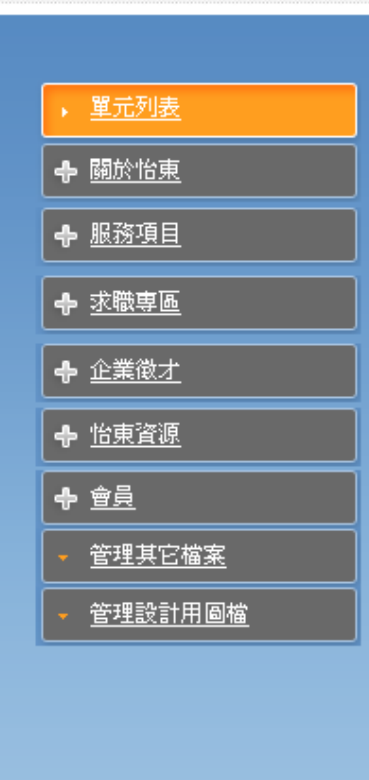

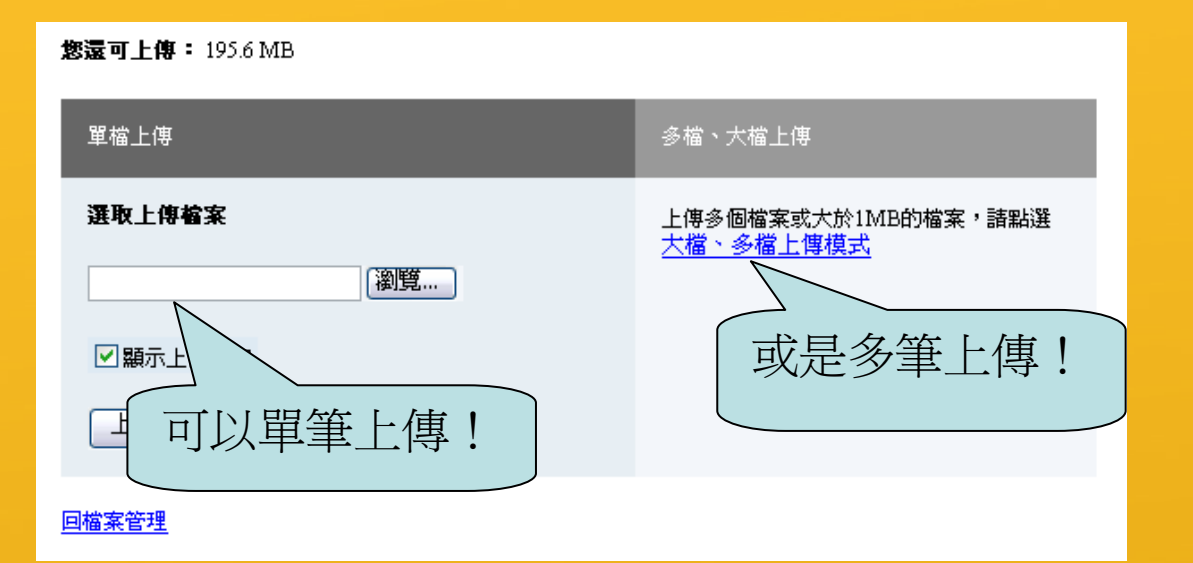

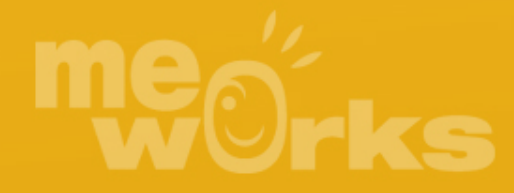

# 上傳切割圖片

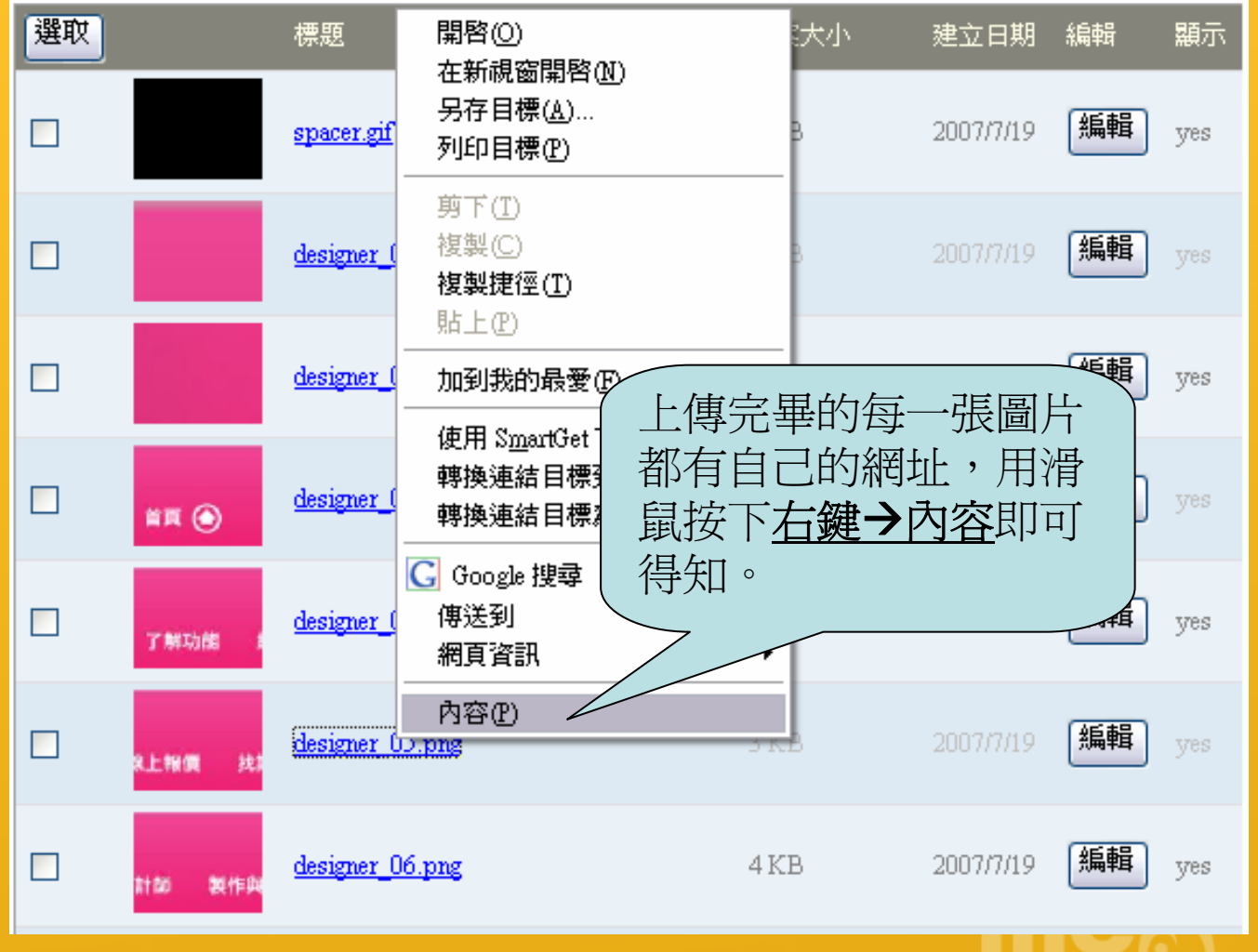

**W**Orks

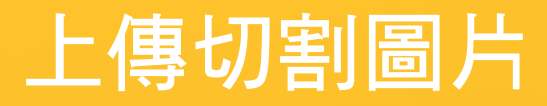

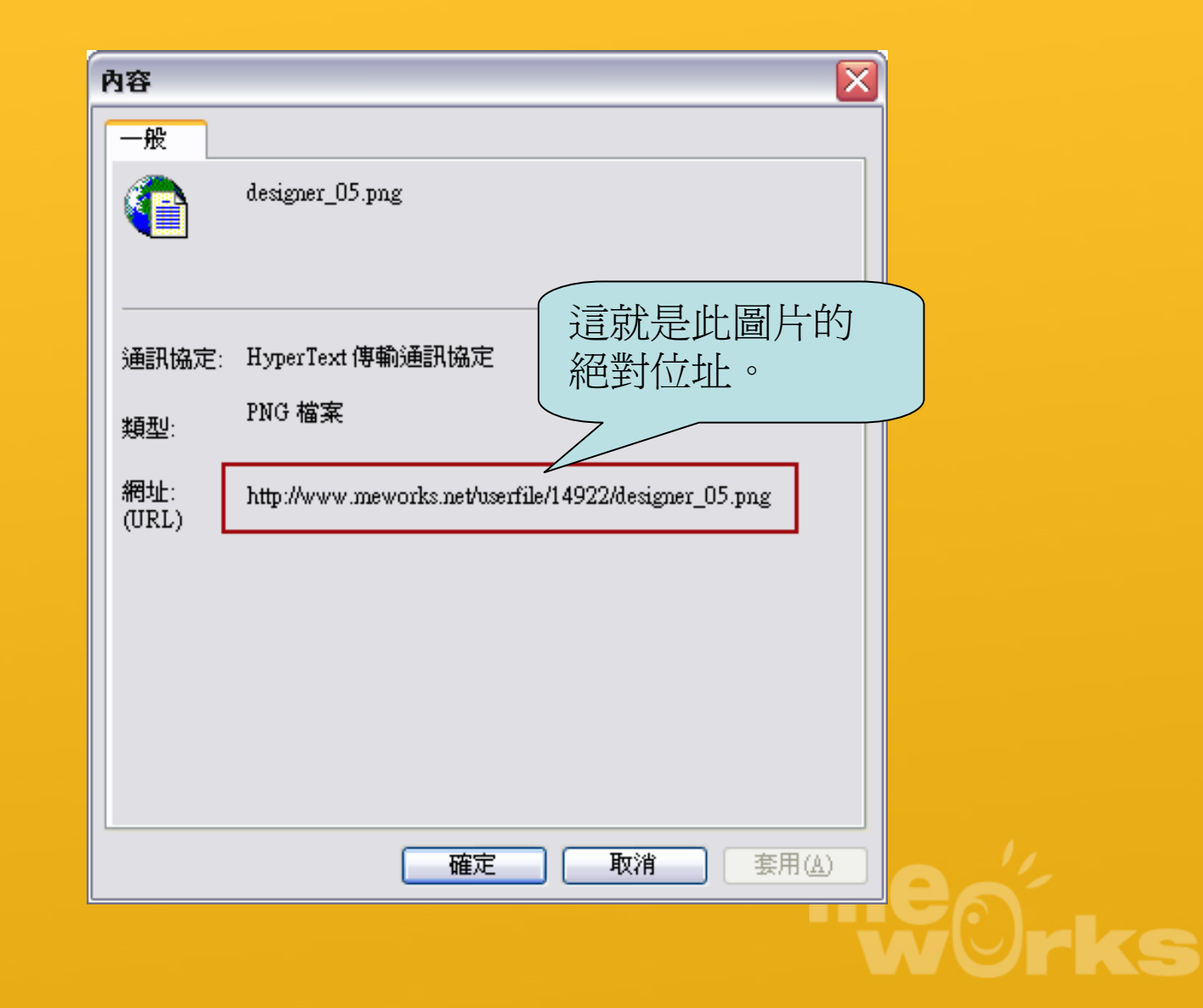

# 編輯版型 – HTML

| Untitled-1*                                                                                                    | - ª × )                        |
|----------------------------------------------------------------------------------------------------|--------------------------------|
| 🛛 程式碼 🔛 分割 📑 設計 標題: 🔤 🖓 🖓 🌚 🖓 🔂 🔁 🗐                                                                                     |                                |
|                                                                                                    | <u>~</u>                       |
| 67 <td background="http://www.meworks.net/us&lt;/th&gt;&lt;th&gt;erfile/376/kw bg2.png" valign="top" width="31"></td>   |                                |
| 68 <img src="http://www.meworks.net/userfile/376/kw_01_05.png" th="" w<=""/> <th>idth="31" height="394" alt=""&gt;</th> | idth="31" height="394" alt=""> |
| 69                                                                                                    |                                |
| 70                                                                                                    |                                |
| 71                                                                                                    |                                |
| 72 <1mg src="http://www.meworks.net/userfile/376/kw_Ul_U6.png" w                                                        | 1dth="905" height="40" alt=""> |
| 75 < 71                                                                                                    |                                |
| 75 :)mc99ft                                                                                                    |                                |
|                                                                                                    | ~                              |
|                                                                                                    |                                |
|                                                                                                    |                                |
| :)mhtml :)mwmenuvertical 💐                                                                                              |                                |
|                                                                                                    | ·工具,將                          |
| 今割中本的版                                                                                                    | 刑,絙官                           |
|                                                                                                    |                                |
| ▶                                                                                                    | IIML) •                        |
|                                                                                                    |                                |
|                                                                                                    |                                |
|                                                                                                    | ✓                              |
|                                                                                                    |                                |
|                                                                                                    | 802×199,1 K / 1 秒              |

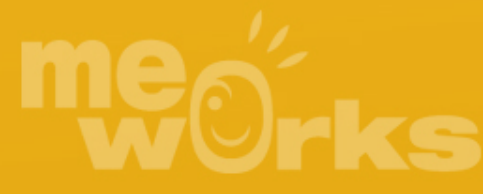

# 編輯版型 – HTML

| U   | ntitled-1*                                                               |                                                                                                    |                                                                                                    |               | ×                                                                                     |                                                                      |  |
|-----|--------------------------------------------------------------------------|----------------------------------------------------------------------------------------------------|----------------------------------------------------------------------------------------------------|---------------|---------------------------------------------------------------------------------------|----------------------------------------------------------------------|--|
|     | ↔ 程式碼                                                                    | 强 分割                                                                                                    | 📴 設計                                                                                                    | 標題:           |                                                                                       |                                                                      |  |
|     | 56                                                                       |                                                                                                    | pan ia m                                                                                                    |               |                                                                                       |                                                                      |  |
| e   | 57                                                                       | <td th="" wi<=""><th>d th="31"</th><th>valig</th><th>n="top" background="http://www.meworks.net/userfile/376/kw_bg2.png"&gt;</th><th></th></td>                              | <th>d th="31"</th> <th>valig</th> <th>n="top" background="http://www.meworks.net/userfile/376/kw_bg2.png"&gt;</th> <th></th> | d th="31"     | valig                                                                                 | n="top" background="http://www.meworks.net/userfile/376/kw_bg2.png"> |  |
| e   | 58                                                                       | <i< th=""><th>mg src="</th><th>http:/</th><th>/www.meworks.net/userfile/376/kw_01_05.png" width="31" height="394" alt=""&gt;<th></th></th></i<>                              | mg src="                                                                                                    | http:/        | /www.meworks.net/userfile/376/kw_01_05.png" width="31" height="394" alt=""> <th></th> |                                                                      |  |
| e   | 69 </th <th>tr&gt;</th> <th></th> <th></th> <th></th> <th></th>          | tr>                                                                                                    |                                                                                                    |               |                                                                                       |                                                                      |  |
|     | 70 <t< th=""><th>r&gt;</th><th>10-0</th><th></th><th></th><th></th></t<> | r>                                                                                                    | 10-0                                                                                                    |               |                                                                                       |                                                                      |  |
| -   | 72.                                                                      | <ta co<br=""><i< th=""><th>mg_srC="</th><th>)&gt;<br/>'http:/</th><th>/www.weworks.net/userfile/376/kw_01_06.nng" width="905" height="40" alt=""&gt;</th><th></th></i<></ta> | mg_srC="                                                                                                    | )><br>'http:/ | /www.weworks.net/userfile/376/kw_01_06.nng" width="905" height="40" alt="">           |                                                                      |  |
|     | 73 </th <th>tr&gt;</th> <th></th> <th></th> <th></th> <th></th>          | tr>                                                                                                    |                                                                                                    |               |                                                                                       |                                                                      |  |
| 1   | 74 <th>e&gt;</th> <th></th> <th></th> <th></th> <th></th>                | e>                                                                                                    |                                                                                                    |               |                                                                                       |                                                                      |  |
|     | 75 :)mc00                                                                | b :)mc99                                                                                                    | 14                                                                                                    |               | 修姆百新计由的国上                                                                             |                                                                      |  |
|     |                                                                          |                                                                                                    |                                                                                                    |               |                                                                                       |                                                                      |  |
|     |                                                                          |                                                                                                    |                                                                                                    | _             | 位址改爲剛剛查詢到                                                                             | 4                                                                    |  |
| .), | anter (; lorter                                                          | nenwedia                                                                                                    | 1 🔚                                                                                                    |               | 的「編業代告日」。                                                                             |                                                                      |  |
| 12  |                                                                          |                                                                                                    | 4                                                                                                    |               |                                                                                       |                                                                      |  |
|     |                                                                          |                                                                                                    |                                                                                                    |               |                                                                                       |                                                                      |  |
|     |                                                                          |                                                                                                    |                                                                                                    |               |                                                                                       |                                                                      |  |
|     | ••••••                                                                   | ••••••                                                                                                    | ••••••                                                                                                    | •••••         |                                                                                       |                                                                      |  |
| 1   |                                                                          |                                                                                                    |                                                                                                    |               |                                                                                       |                                                                      |  |
| į.  |                                                                          |                                                                                                    |                                                                                                    |               |                                                                                       |                                                                      |  |
|     |                                                                          |                                                                                                    |                                                                                                    |               | 8                                                                                     |                                                                      |  |
| <   |                                                                          |                                                                                                    |                                                                                                    |               |                                                                                       |                                                                      |  |
|     |                                                                          |                                                                                                    |                                                                                                    |               | 802×199↓1K/1秒                                                                         |                                                                      |  |

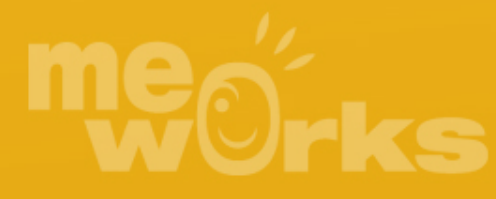

### 編輯版型 – 認識 MeWorks 標籤 [重要!]

- :)mhtml
  <u>必要的標籤</u>,如果沒有加入此標籤將無法正常運作
- :)mwmenuvertical 將下拉式選單<u>設定為垂直</u>
- :)mwmenuX
  選單標籤,「X」為 0~9
- :)mwmenuhome
  專為內頁設計的「回首頁標籤」
- <span id=mbig></span>
- <span id=mbig1></span>

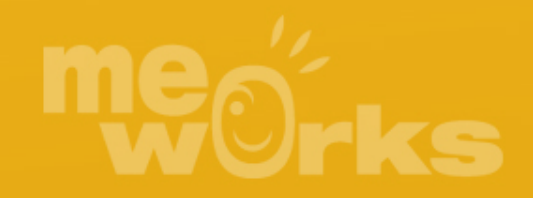

#### 編輯版型 – :)mhtml

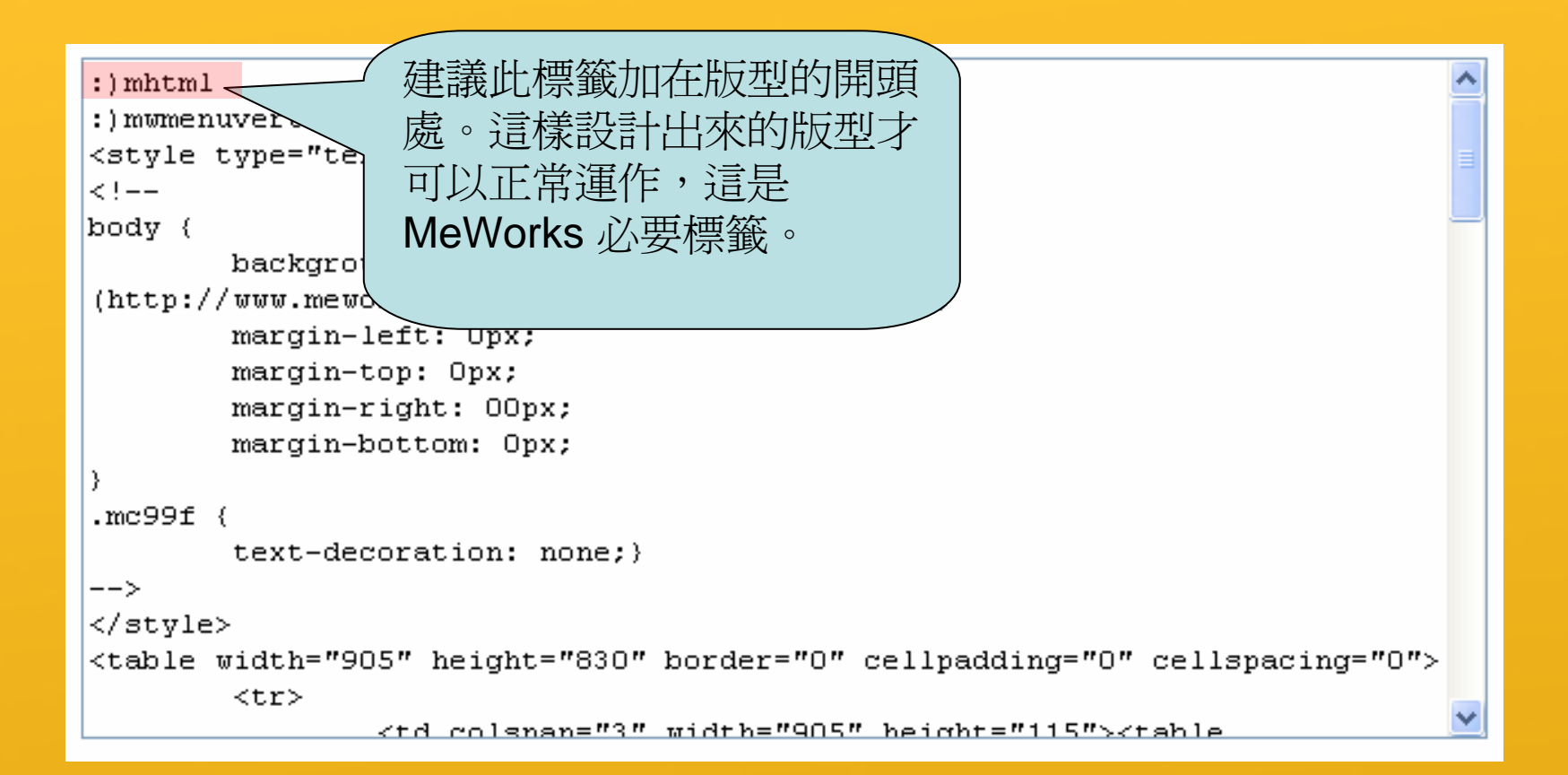

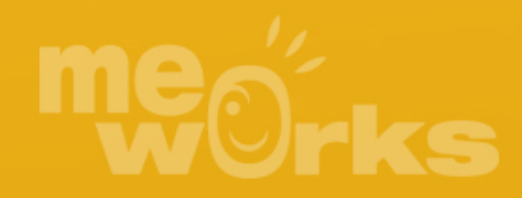

### 編輯版型 -:)mhtml 特別說明

#### :)mhtml 放置的地方會影響整個網站的編排!

所以,當您的版面為置中的網站,:)mhtml標籤就要 放在「第一個 之中的第一個 內」,整 個線上編輯的文字與圖片才會一起置中。

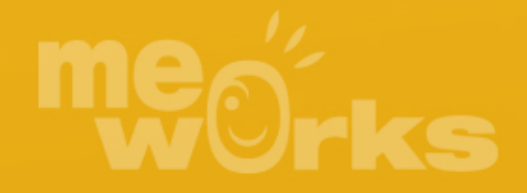

### 編輯版型 – :)mwmenuvertical

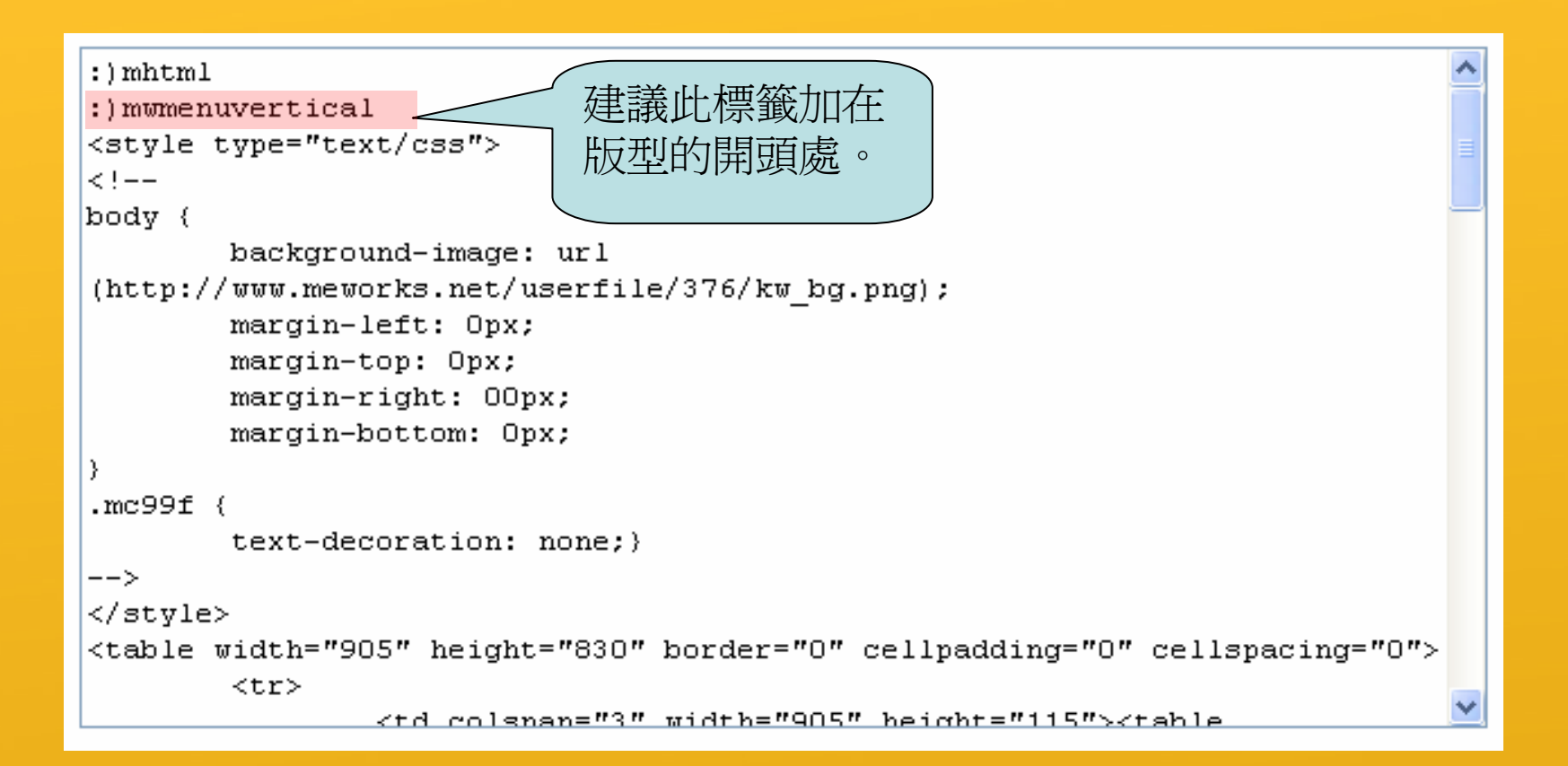

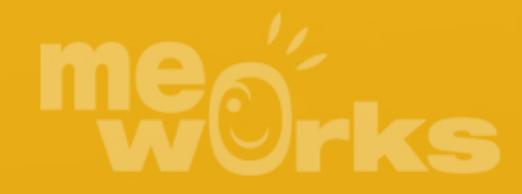

#### 編輯版型 - :)mwmenuvertical

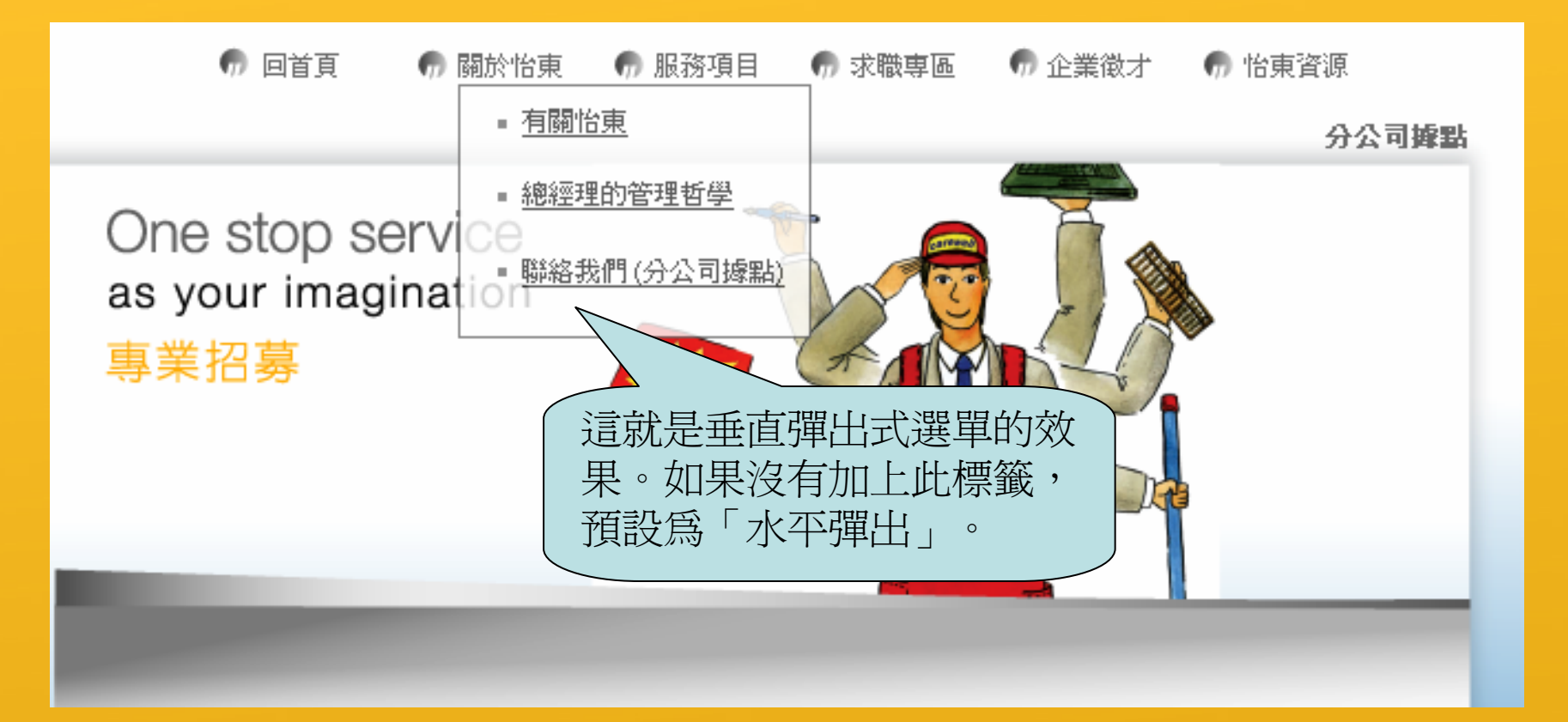

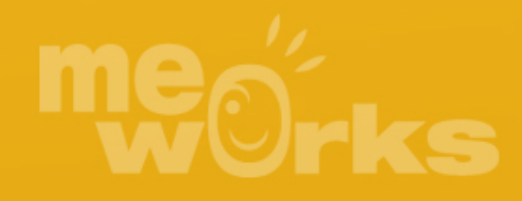

### 編輯版型 - :)mwmenuX 與 :)mwmenuhome

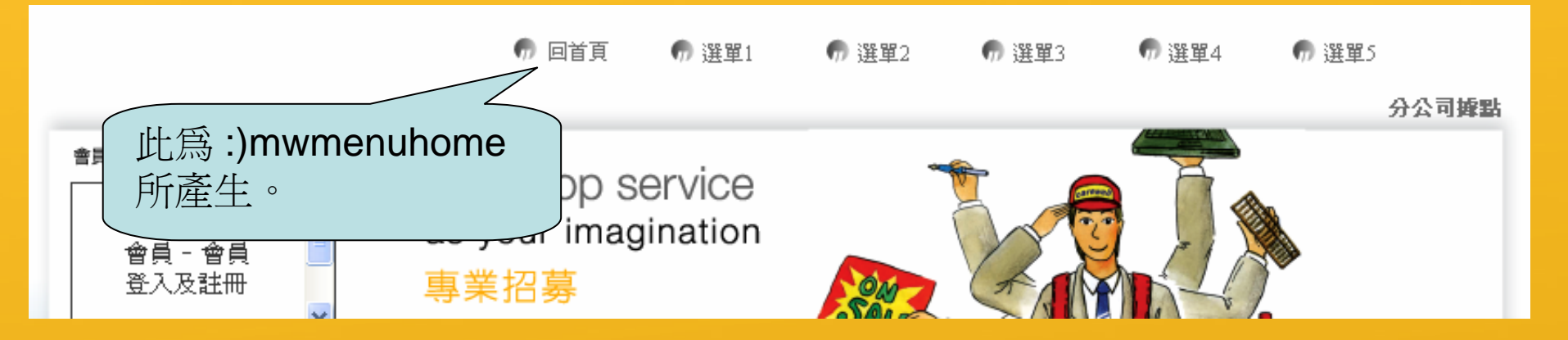

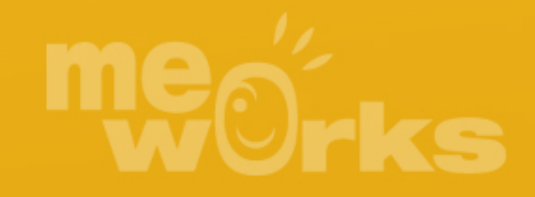

### 編輯版型 - :)mwmenuX 與 :)mwmenuhome

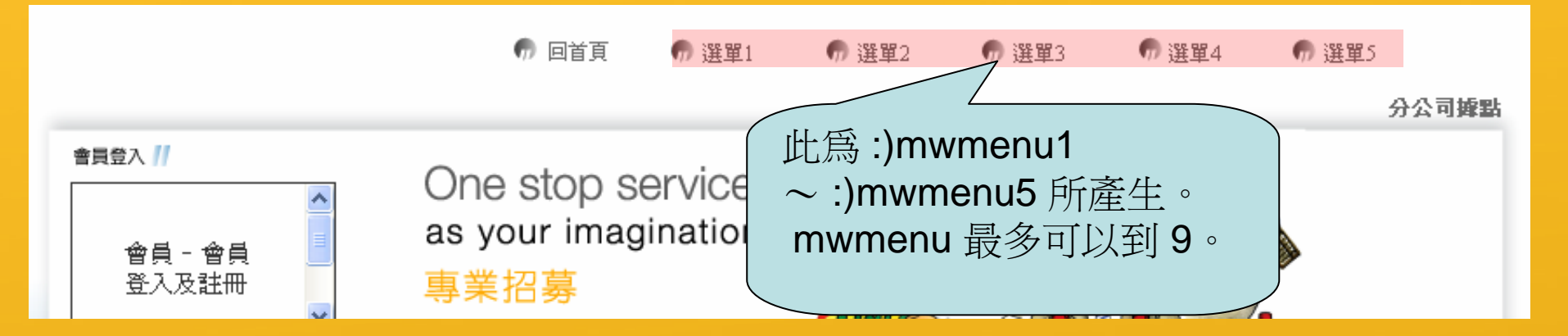

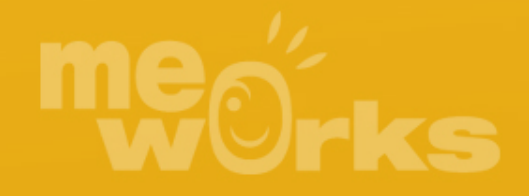

### 編輯版型 - :)mwmenuX 與 :)mwmenuhome

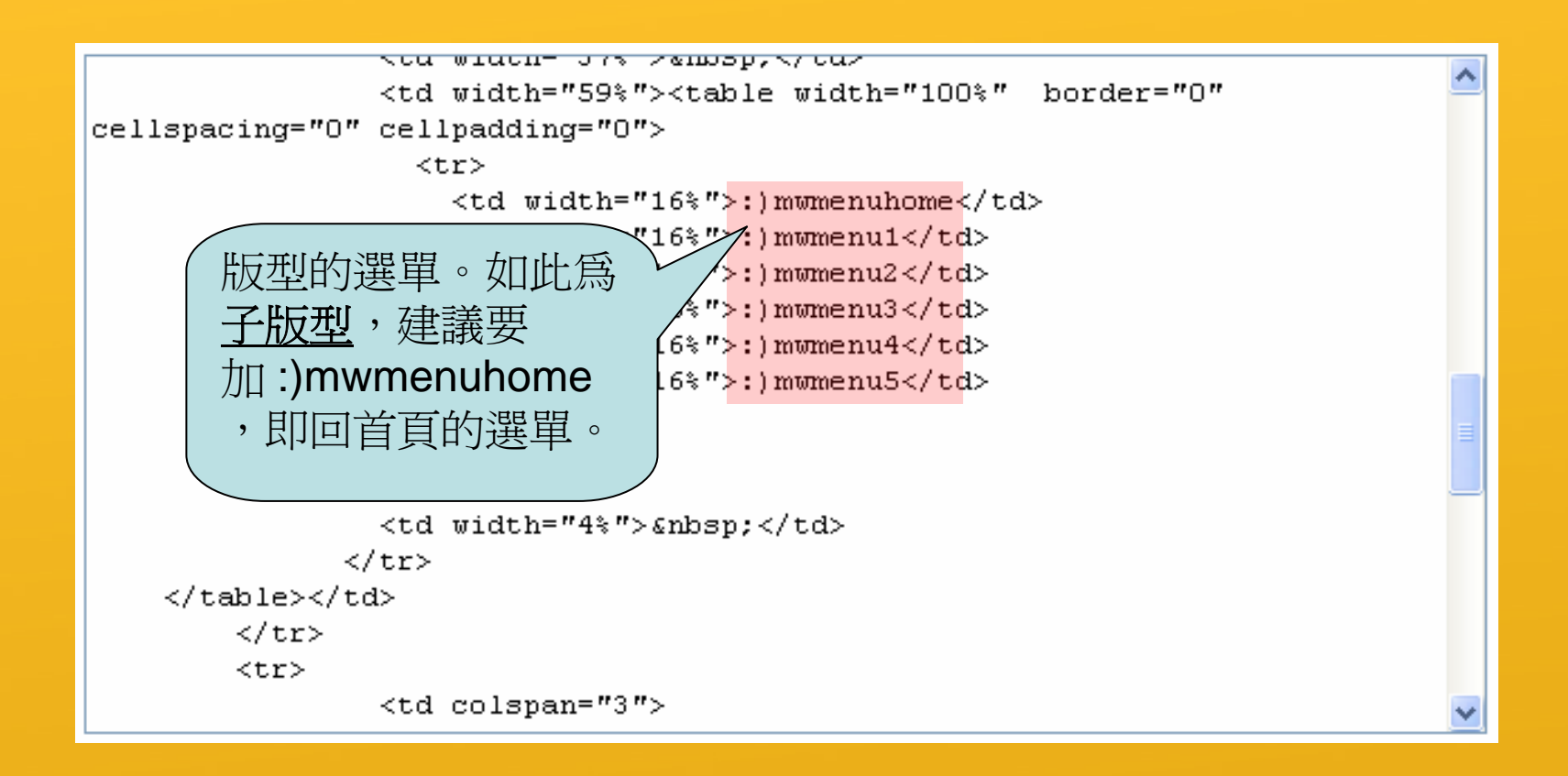

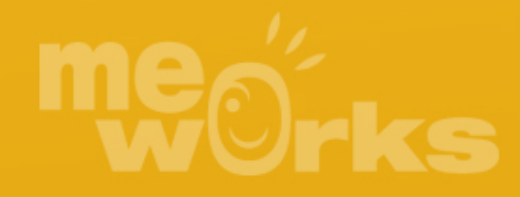

# 編輯版型 – mbig 內容區塊

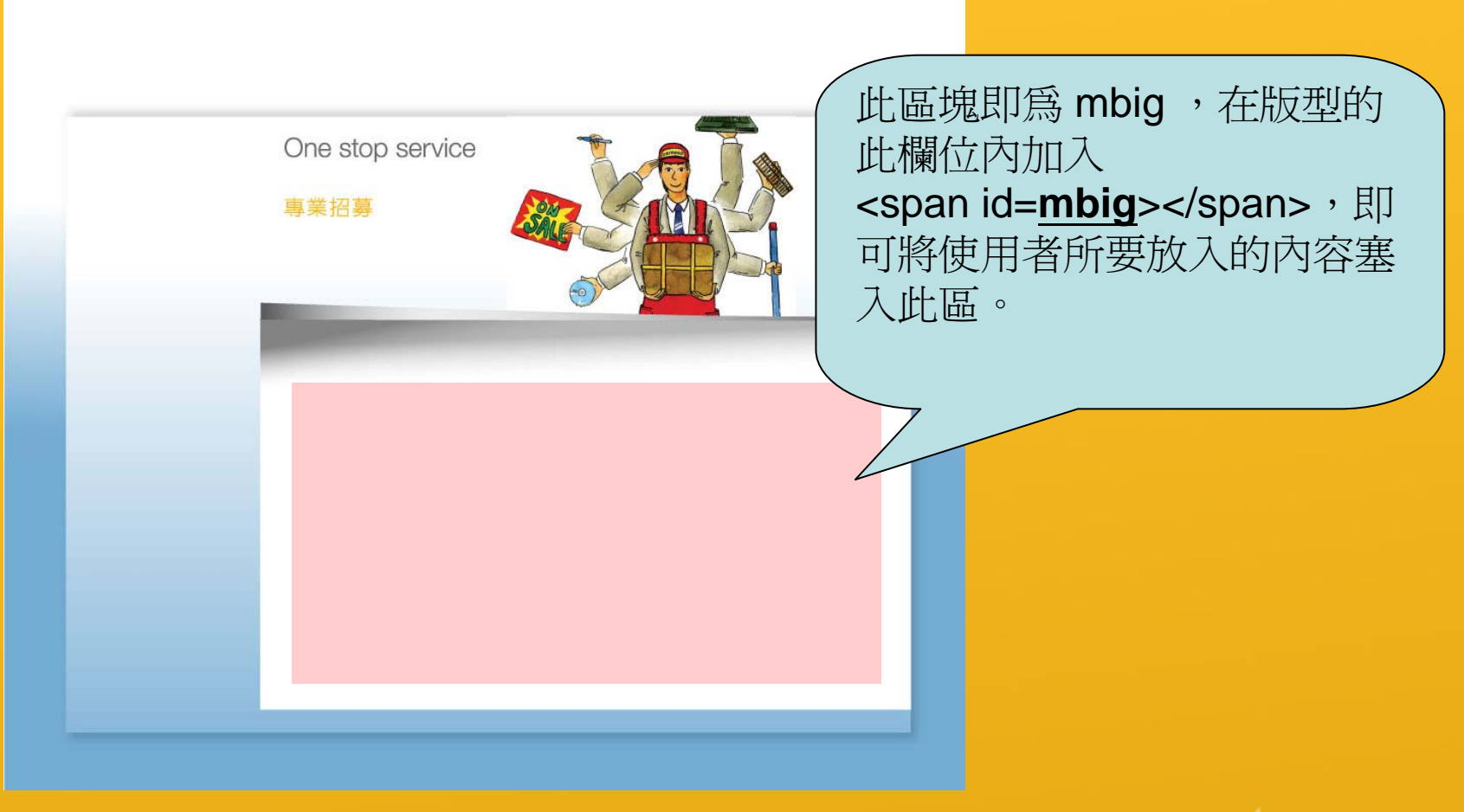

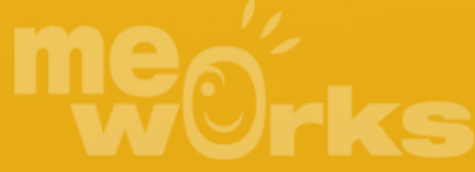

# 編輯版型 – mbig 內容區塊

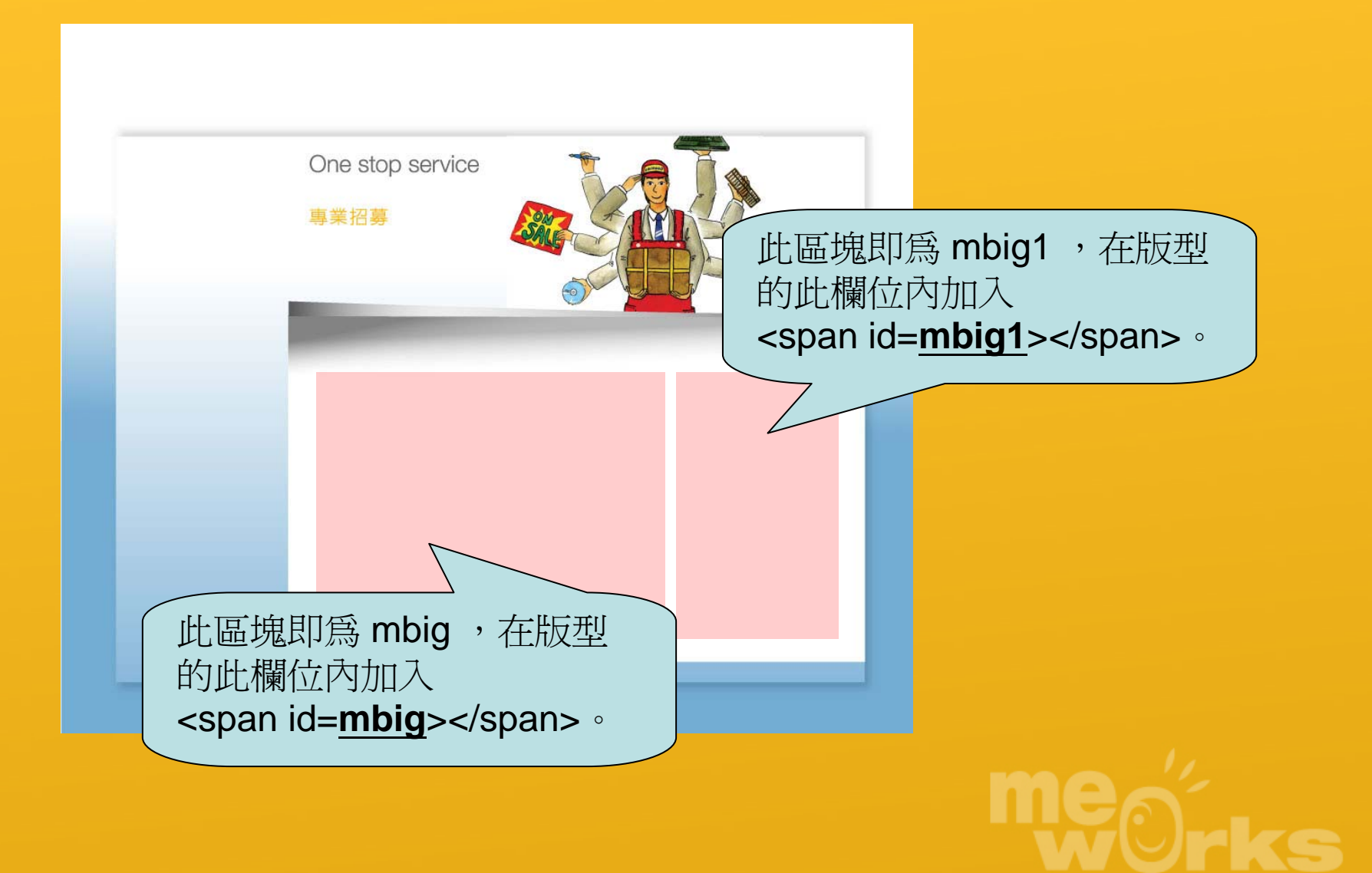

# 編輯版型 – mbig 內容區塊

| meworks.jpg                                                                                                    | 相簿<br>You are at<br>the last<br>photo<br>< move 1<br>photos move > |
|----------------------------------------------------------------------------------------------------|--------------------------------------------------------------------|
| 目前沒有任何回應                                                                                                    | 藍框部分就是<br>mbig1。                                                   |
| image jason    image jason    image ja |                                                                    |
|                                                                                                    |                                                                    |

werks

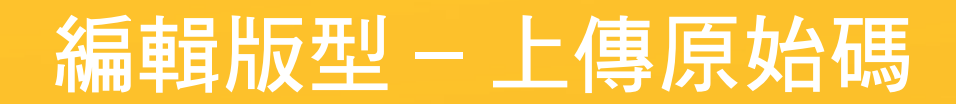

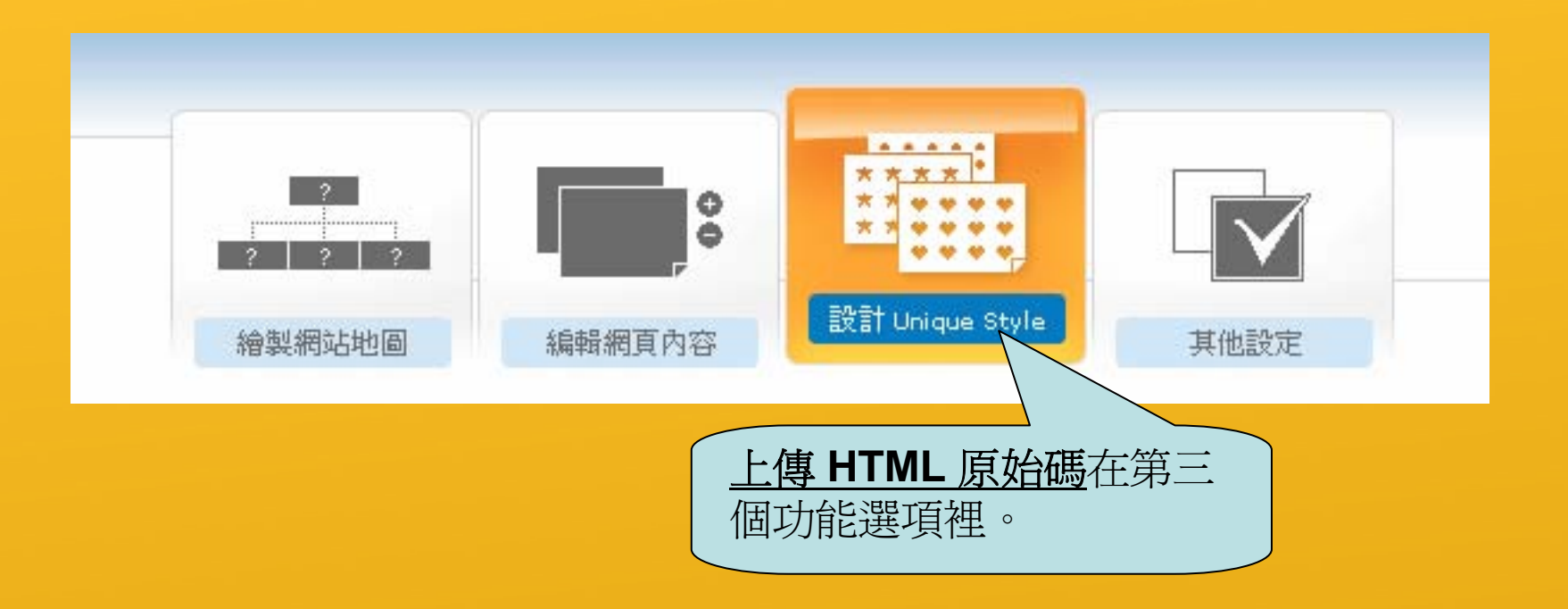

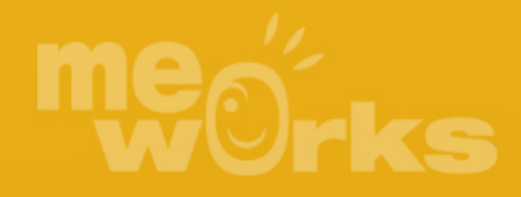

#### 編輯版型-上傳原始碼

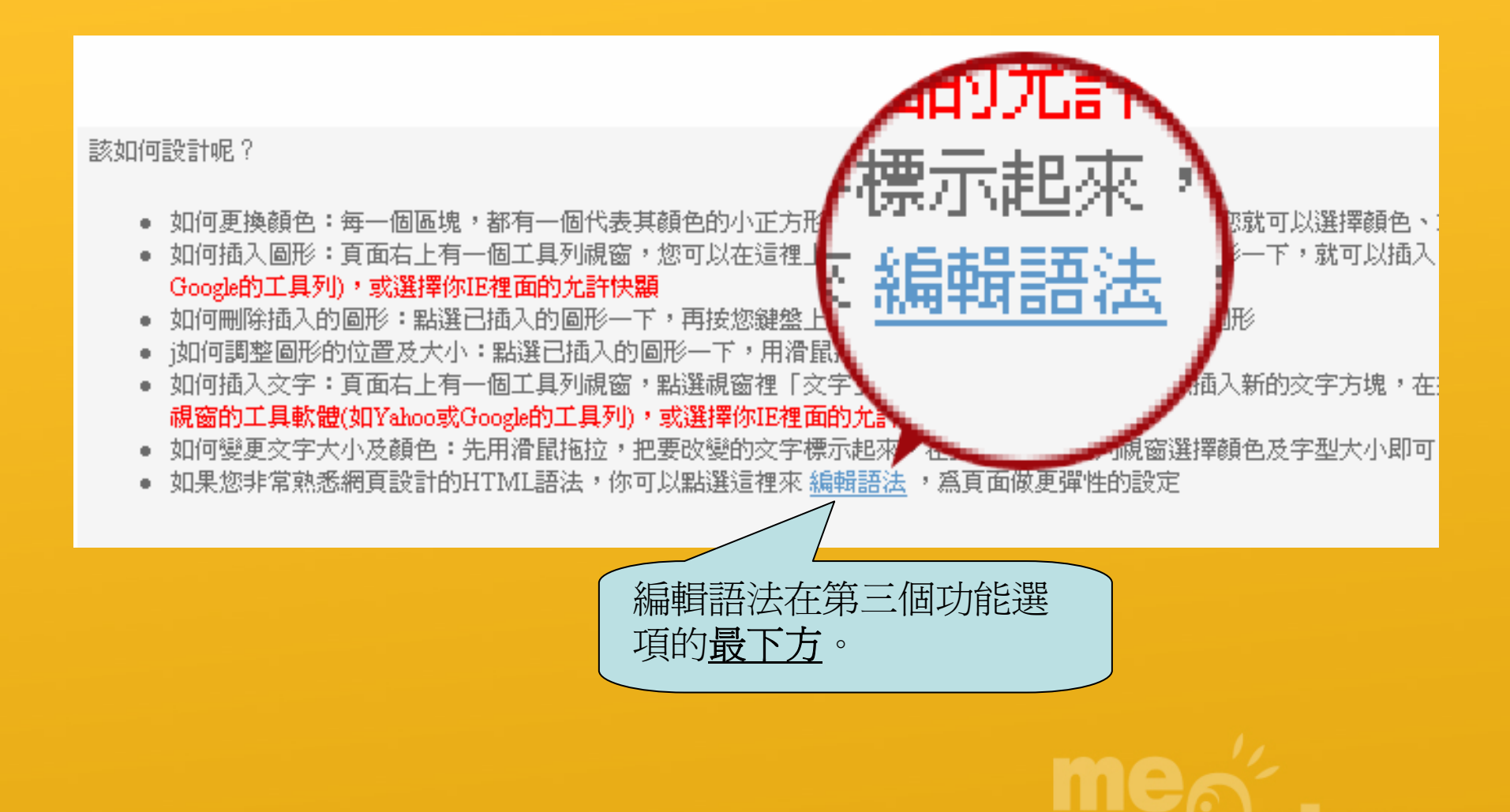

# 編輯版型 - 上傳原始碼

· 参考相關的語法說明

| :)mwmenuvertical                                                                                                    | <b>^</b>                                |  |
|----------------------------------------------------------------------------------------------------|-----------------------------------------|--|
|                                                                                                    |                                         |  |
| <table align="center" width="750"></table>                                                                           |                                         |  |
| <tbody></tbody>                                                                                                    |                                         |  |
| <tr></tr>                                                                                                    |                                         |  |
|                                                                                                    |                                         |  |
| <td>:) mhtml<span< td=""><td></td></span<></td>                                                                      | :) mhtml <span< td=""><td></td></span<> |  |
| id="htmldata" style="WIDTH: Opx; POSITION: absolute; HEIGHT: Opx"><br><table <="" class="s1" td=""><td></td></table> |                                         |  |
| <pre>reight="74" cellspacing="0" cellpadding="0" width="100%" border="0"&gt;</pre>                                   |                                         |  |
| <tr class="mc06b"></tr>                                                                                              |                                         |  |
|                                                                                                    |                                         |  |
| <td width="100"> </td>                                                                                               |                                         |  |
| <td width="476"><font face=".s2OcuAe">:)</font></td> <td></td>                                                       | <font face=".s2OcuAe">:)</font>         |  |
| TD valian-"battom" viath-"16 把編輯好的 HTML 原始                                                                           | <b>~</b>                                |  |
| ок 碼,貼上 MeWorks 即 可。                                                                                                 |                                         |  |
|                                                                                                    |                                         |  |

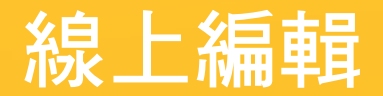

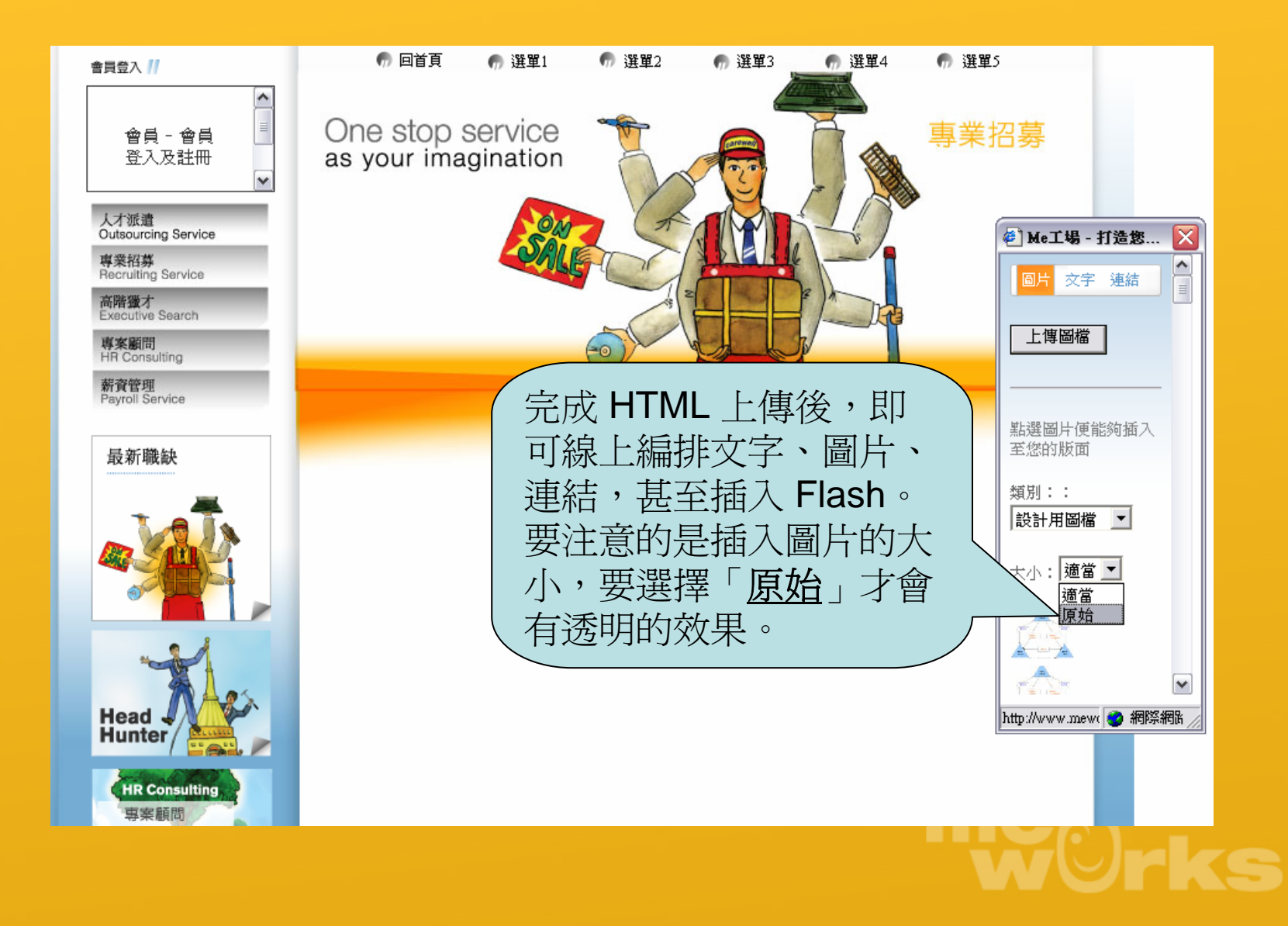

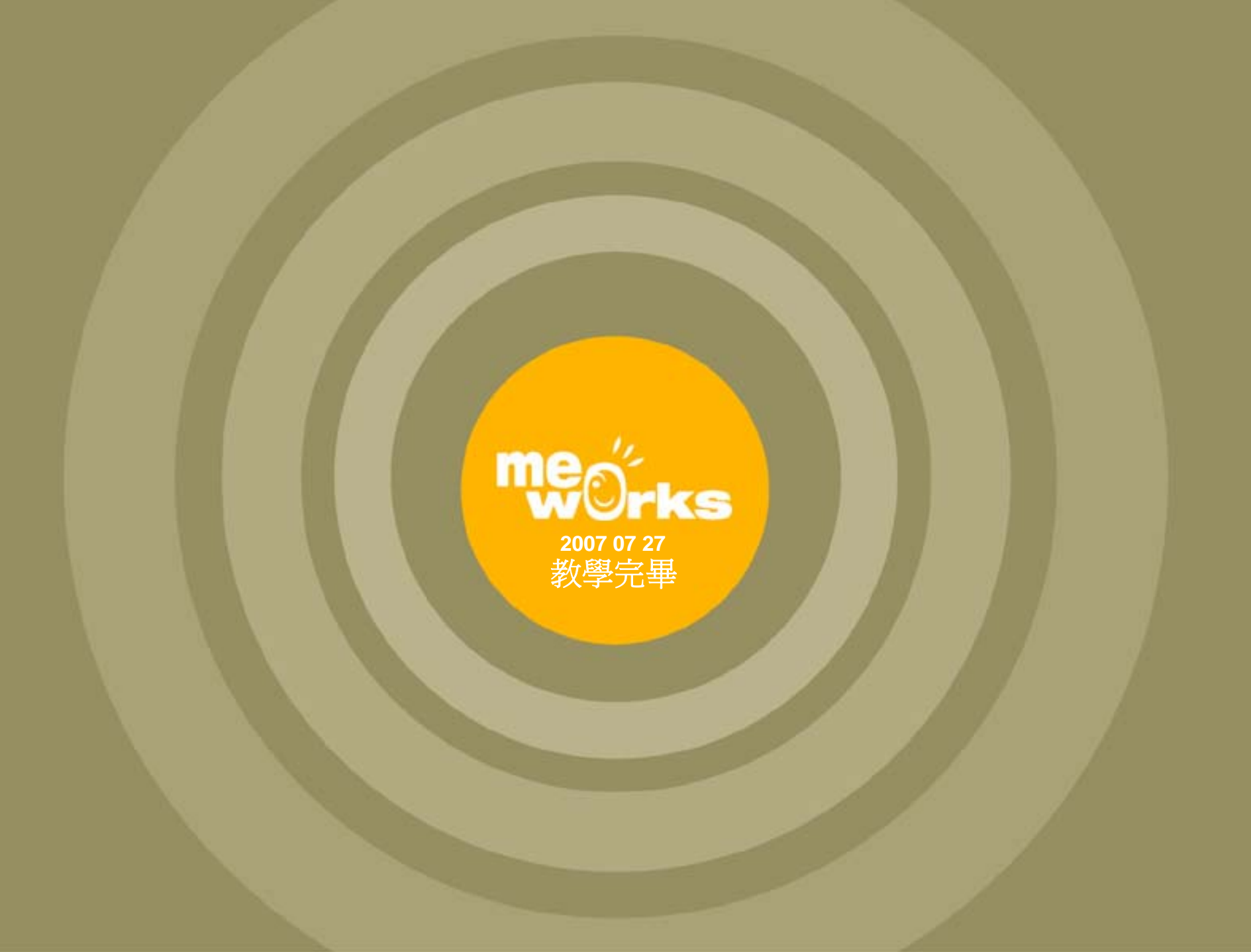